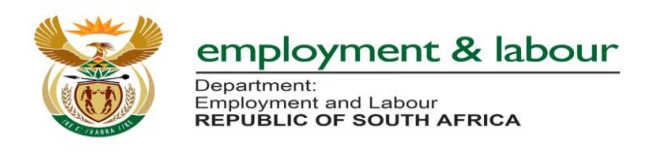

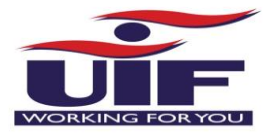

04 October 2020

## **UIF Enhancement Updates**

**UIF Internal Document** 

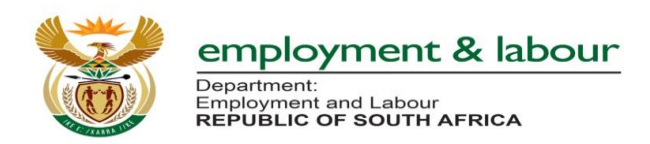

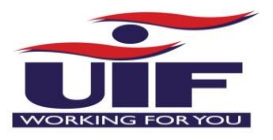

# Temporary Employer Relief Scheme Application for COVID-19.

- Currently, individual's applicants without a UIF Reference Number are rejected as that is illegal. A change is required to make the UIF Reference Number a non mandatory field.
- Previously, only one period "27 March 30 April" for application was captured to apply for TERS and now extra three application periods needs to be added.

#### **Commercial Employer**

It was agreed that to fix a legal matter on individual's applications that are not employers, but need to apply for TERS.

• Commercial Employer - UIF reference number is Mandatory

| Labour<br>Department:<br>Labour<br>REPUBLIC OF | SOUTH AFRICA                                                                                                    |
|------------------------------------------------|----------------------------------------------------------------------------------------------------|
| 🖨 Home                                         | Loged in as:<br>8510250147089<br>2020-10-04                                                                              |
| 🍽 Getting Started                              | Temporary Employer Relief Scheme Application for COVID-19.                                                               |
| 👍 Manage Profile 🛛 🗸 🖌                         | Before You Start Terms and Conditions Capture Employer Capture Banking Details Capture Covid Relief Details Confirmation |
| I Registrations ✓                              |                                                                                                    |
| Declarations Manager                           | The following documents are required: Copy of ID Document                                                                |
| Benefit Application and Payments               | <ul> <li>Employee Declaration</li> </ul>                                                                                 |
| Apply for Benefits                             | Please download and have your employer Download Employee Declaration PDF complete the employee declaration. The          |
| Continuation of Benefits                       | declaration is required to complete this process. *                                                                      |
| View Application History                       | > Next                                                                                                    |
| Notice of Appeal                               |                                                                                                    |
| COVID-19 TERS Benefit ~                        |                                                                                                    |
| 🖹 Apply                                        |                                                                                                    |

- 1. Click on Benefit Application and Payments
- 2. Select COVID -19 TERS Benefit and Apply
- 3. Download Employee Declaration Form and select Next
- 4. Read and Accept Terms and Conditions, select Next
- 5. Select Employer Type
- 6. The user selects Commercial Employer in this instance
- 7. Enter Company Name and UIF Reference Number (MANDATORY).

| el<br>De<br>Em<br>Re                | partment:<br>ployment and Labour<br>public of South Africa                                                                   |
|-------------------------------------|----------------------------------------------------------------------------------------------------|
| Labour<br>Department<br>Republic o  | F SOUTH AFRICA                                                                                                    |
| # Home                              | Loped in m:<br>8510250147089                                                                                                 |
| 🔎 Getting Started                   | Temporary Employer Relief Scheme Application for COVID-19.                                                                   |
| 📥 Manage Profile 🛛 👻                | Before You Start Terms and Conditions Capture Employer Capture Banking Details Capture Covid Relief Details Confirmation     |
| ≔ Registrations ~                   |                                                                                                    |
| Declarations Manager                | Employer Type: "Select One Select One                                                                                        |
| Benefit Application and Payments    | Commercial<br>Domestic > Next                                                                                                |
| Apply for Benefits                  |                                                                                                    |
| Continuation of Benefits            |                                                                                                    |
| View Application History            |                                                                                                    |
| COVID 10 TERS Brack                 |                                                                                                    |
| COVID-19 TEKS Bellent               |                                                                                                    |
| Labour<br>Dapartment<br>Republic of | F SOUTH AFRICA                                                                                                    |
| <b>∦</b> Home                       | Logged in as:<br>8510250147089                                                                                               |
| 🔎 Getting Started                   | Temporary Employer Relief Scheme Application for COVID-19.                                                                   |
| 📥 Manage Profile 🛛 🗸 🖌              | Before You Start Terms and Conditions Canture Employer Conture Barking Datails Conture Could Palief Platails Confirmation    |
| I Registrations ✓                   | Belore tou start i terris and conditions capture employee capture banking betails capture covid neuer betails conditionation |
| Declarations Manager                | Employer Type: Commercial Commercial Reference Number:                                                                       |
| Benefit Application and Payments    | Company Name: *                                                                                                    |
| Apply for Benefits                  | A Back > Next                                                                                                    |
| Continuation of Benefits            |                                                                                                    |
| View Application History            |                                                                                                    |
| Notice of Appeal                    |                                                                                                    |
| COVID-19 TERS Benefit ×             |                                                                                                    |

The user selects Commercial Employer and is required to enter the UIF Reference Number (MANDATORY).

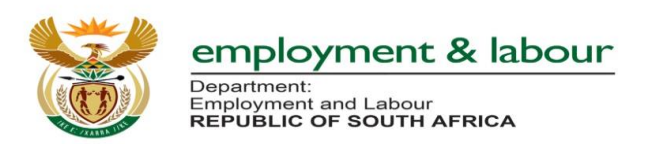

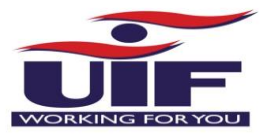

### **Domestic Employer**

• **Domestic Employer** - UIF reference number is not Mandatory

| Labour<br>Department<br>Labour<br>REPUBLIC OF SOUTH ARRICA |                                                                                                    |  |
|------------------------------------------------------------|----------------------------------------------------------------------------------------------------|--|
| A Home                                                     | Logopel in as:<br>8510147089<br>2020-10-05                                                                               |  |
| 🔎 Getting Started                                          | Temporary Employer Relief Scheme Application for COVID-19.                                                               |  |
| 🛦 Manage Profile 🛛 👻                                       | Before You Start Terms and Conditions Capture Employer Capture Banking Details Capture Covid Relief Details Confirmation |  |
| I Registrations ✓                                          |                                                                                                    |  |
| Declarations Manager                                       | Employer Type: Select One                                                                                                |  |
| Benefit Application and Payments                           | Commercial Domestic Next                                                                                                 |  |
| Apply for Benefits                                         |                                                                                                    |  |
| Continuation of Benefits                                   |                                                                                                    |  |
| View Application History                                   |                                                                                                    |  |
| Notice of Appeal                                           |                                                                                                    |  |
| COVID-19 TERS Benefit ~                                    |                                                                                                    |  |
| Labour<br>Department<br>Labour<br>REPUBLIC OF SOUTH AFRICA |                                                                                                    |  |
| A Home                                                     | 6510250147089                                                                                                    |  |
| 🔎 Getting Started                                          | Temporary Employer Relief Scheme Application for COVID-19.                                                               |  |
| 📥 Manage Profile 🛛 🗸 🖌                                     | Before You Start Terms and Conditions Capture Employer Capture Banking Details Capture Covid Relief Details Confirmation |  |
| I Registrations ✓                                          |                                                                                                    |  |
| Declarations Manager                                       | Employer Type: Domestic Employer First Name: Employer First Name: Employer Available Employer Mobile                     |  |
| Benefit Application and Payments                           | Number: *                                                                                                    |  |
| Apply for Benefits                                         | ✓ Back > Next                                                                                                    |  |
| Continuation of Benefits                                   |                                                                                                    |  |
| View Application History                                   |                                                                                                    |  |
| Notice of Appeal                                           |                                                                                                    |  |
| COVID-19 TERS Benefit ~                                    |                                                                                                    |  |

- 1. Click on Benefit Application and Payments
- 2. Select COVID -19 TERS Benefit and Apply
- 3. Download Employee Declaration Form and select Next
- 4. Read and Accept Terms and Conditions, select Next
- 5. Select Employer Type
- 6. Enter Employer First Name, Employer Surname and Employer Mobile Number

The user selects Domestic Employer and is not required to enter the UIF Reference Number (**NOT MANDATORY**).

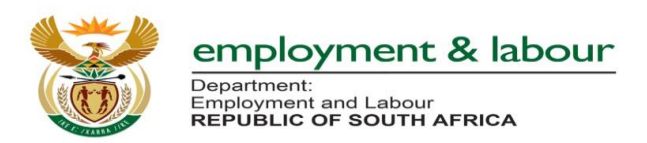

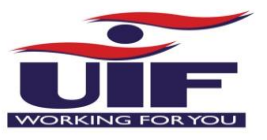

#### **Application Period – Claim Dates**

Currently, only one period for TERS application is captured "27 March – 30 April" on Application Periods. It was agreed that to fix the application period issue, a change is required for an additional three periods;

- 27 March 30 April
- 1 May 31 May
- 1 June 30 June
- 1 July 15 August

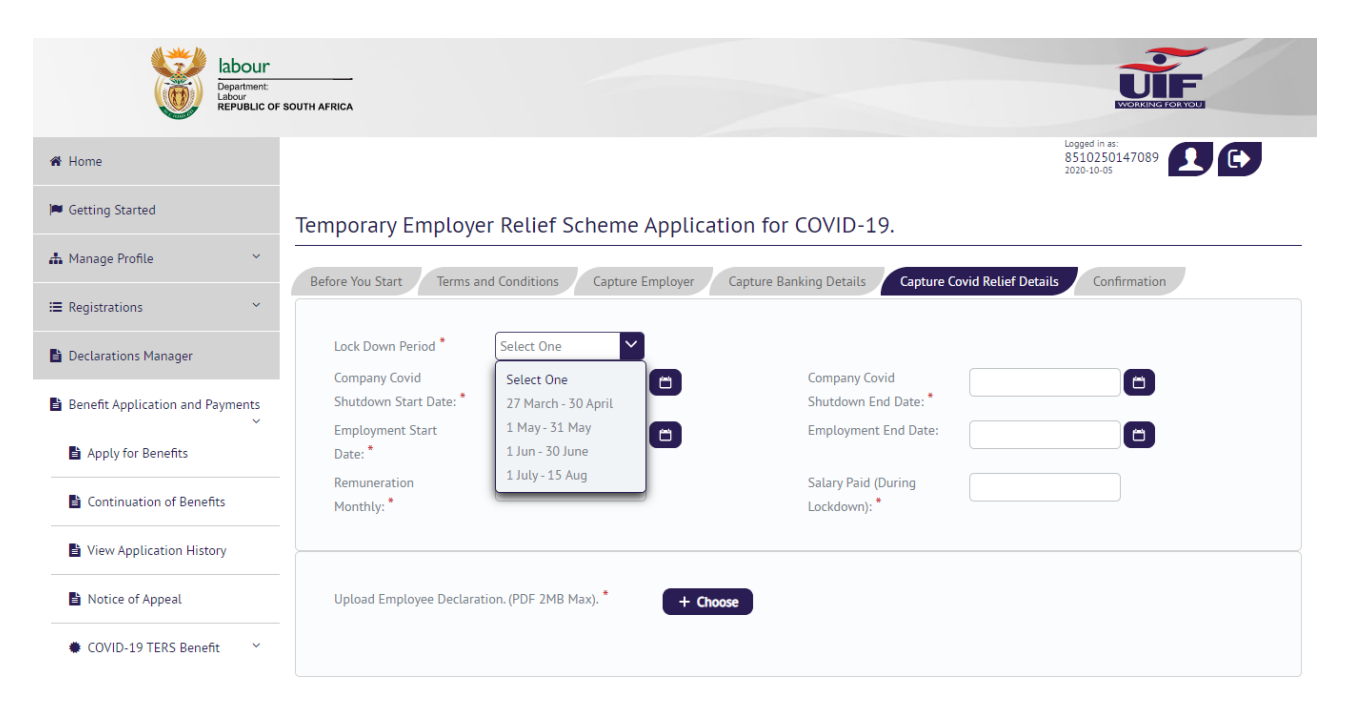

- 1. Click on Benefit Application and Payments
- 2. Select COVID -19 TERS Benefit and Apply
- 3. Download Employee Declaration Form and select Next
- 4. Read and Accept Terms and Conditions, select Next
- 5. Capture Employer Information
- 6. Capture Banking Details
- 7. Capture COVID-19 Relief Details
  - a. Select Lock Down Period from Dropdown
    - i. 27 March 30 April
    - ii. 1 May 31 May
    - iii. 1 June 30 June
    - iv. 1 July 15 August